## Scanning A PDF For Reading Using Read&Write For Mac

Last Modified on Wednesday, 16-Aug-2023 15:35:27 BST

If you've **scanned a document** from a scanner to a PDF, it may produce an image that will need to be **OCR'd** (Optical Character Recognition) in order to be readable by Read&Write. Read&Write already has an option to **OCR** PDF's so they can be read back with our PDF Reader.

To scan a file:-

1 Click the **Scan** button on the Read&Write toolbar.

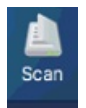

2 The Scanning Options page will appear below, if you do not have a scanner attached the Scan from file checkbox will be automatically ticked and greyed out.

| Scan from file | Scanning Options<br>Mode                         |                                                               |
|----------------|--------------------------------------------------|---------------------------------------------------------------|
|                | Single Page     Multi-Page     Countdown     ADF | 10 Seconds                                                    |
|                | Output options<br>Scan To:                       |                                                               |
|                | PDF     Word     HTML                            | <ul> <li>Preserve Format</li> <li>Auto-open output</li> </ul> |
|                | Scan Next Page                                   | Scan Cancel                                                   |

- 3 Select Scan to PDF and either Single Page or Multi Page and select **Scan.**
- 4 The window will now appear to save your new PDF and where you wish to save it to.

| Save As: | Untitled  |      |
|----------|-----------|------|
| Tags:    |           |      |
| Where:   | Documents | ٥    |
|          | Cancel    | Save |

5 After you click Save the window will appear for you to browse to the PDF you wish to scan into Read&Write. Browse to it and select Open

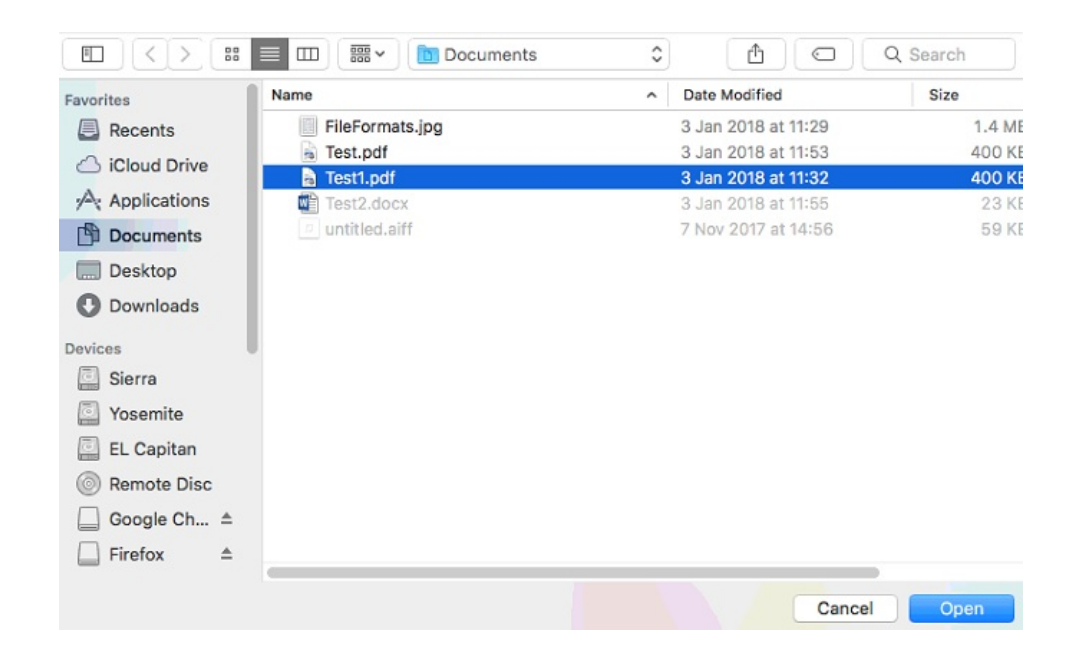

6 You will now get a Scan in progress window, the process will be dependent on the size of the PDF you are trying to scan in.

|             | Scan in progress |        |
|-------------|------------------|--------|
| <b>c</b> rw |                  |        |
|             |                  | Cancel |

7 The new PDF you have scanned through Read&Write should now appear.